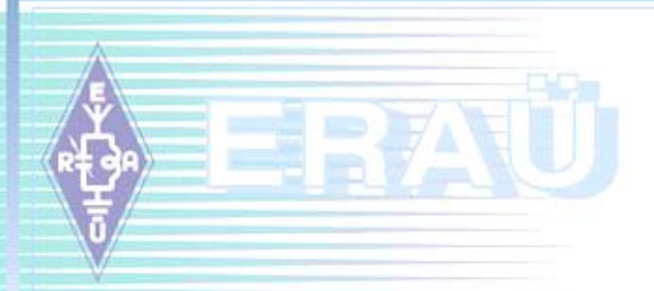

# N1MM ja WSJT-X seadistamine ja koos kasutamine Eesti ULL karikavõistlustes

Arvo Pihl, ES2MC c/o Mart Ilves, ES5KC ERAÜ Talvepäev 4.02.2023

#### **1. N1MM+ esmane seadistamine**

- Vaata 2015.a. ettekannet Mammaste kokkutulekul:
   <u>Slide 1 (erau.ee)</u>
- Detailne ülevaade N1MM installeerimisest ja algsest seadistamisest – NB! Pead teadma, kuhu panid failid!!
- Oluline jaama algne info sisse:

| Edit Station Inf | formation X                                                                  |
|------------------|------------------------------------------------------------------------------|
| Call             | Tip: You need to fill out this form<br>or the program will not perform       |
| Name             | Arvo Pihl properly Also, make sure your<br>computer date and time are set to |
| Address          | Kuuse, Koppelmaa k the LOCAL date and time zone                              |
| Address          | Saue vald                                                                    |
| City             | Harjumaa State Zip 76410                                                     |
| Country          | ESTONIA                                                                      |
| Grid Square      | K029GG CQ Zone 15 ITU Zone 29                                                |
| License          | A Latitude 59,2708 N V Longitude 24,5417 E V                                 |
| Station TX/RX    | FTDX-3000 Power 100W                                                         |
| Antenna          | Ant. Height a.s.l.                                                           |
| ARRL Section     | DX                                                                           |
| Rover QTH        |                                                                              |
| Club             | Tartu Contest Team                                                           |
| Email address    | es2mc@erau.ee                                                                |
|                  |                                                                              |
|                  |                                                                              |
|                  | Ok Help Cancel                                                               |
|                  |                                                                              |

#### **2. N1MM+ esmane seadistamine (2)**

 Soovitus – tee omale uus databaas ULL KV jaoks, nt ES2MC\_ULL-KV.s3db (st kutsung + ULL-KV viide)
 Loo sinna baasi uus logi (New Log in database...)

| ES2MC_ULL-KV.s3d  | lb                                          |  |
|-------------------|---------------------------------------------|--|
| Select Cont       | est Type for New Log                        |  |
| Log Type VHFI     | NAC Nordic Amateur Radio - VHF Activity     |  |
| Start Date 2023-  | -01-27 22:00:00                             |  |
|                   |                                             |  |
| Total number o    | f contacts in database 3002                 |  |
| Contest Associate | ad Files                                    |  |
| Category          | Show Setup Show Rules                       |  |
| Operator          | SINGLE-OP State for Log Type QSOPARTY       |  |
| Band              | ALL V Note - the program does               |  |
| Power             | HIGH Validate categories.                   |  |
| Mode              | SSB+CW+DIGITAL V                            |  |
| Overlay           | N/A 🗸                                       |  |
| Station           | FIXED                                       |  |
| Assisted          | ASSISTED VINA V                             |  |
| Transmitter       | ONE 🗸                                       |  |
| Sent Exchange     | KO29GG Omit RST. E.g. CQWW: 05 SS: A 56 EMA |  |
| Operators         | ES2MC Update Ops from Log                   |  |
| Soapbox           |                                             |  |
|                   |                                             |  |
|                   | OK Help Cancel                              |  |

#### 2. N1MM+ esmane seadistamine (3)

Soovitus 2 – laadi endale ERAÜ kodulehelt CallHistory fail, siis pakub N1MM välja aktiivsete jaamade lokaatoreid (aga see ei vabasta sind neid ÕIGESTI vastu võtmast, hi!) link: <u>Ultralühilained (erau.ee)</u>

#### ULL võistlused

- ULL võistlused Eestis
- Tähtsamad rahvusvahelised ULL võistlused
- Võistlusteks sobivad logiprogrammid
- Võistlustes kasutatavaid blankette
- Call History fail N1MM-is kasutamiseks (kutsungid lokaatoritega)
- Faili laadimine: File > Import > Import Call History... see viib kausta CallHistoryFiles – eeldab, et kodulehelt alla laaditud faili panid sinna kausta!!
- TÄHTIS, et saad aru, milline on N1MM+ kasutatavate failide kaustade loogika ja KUS nad on!!

### 3. Akende valik ULL KV-s, pilt ekraanil

- Vajalikud ja soovituslikud aknad (kui mitu ekraani, mahub rohkem!):
  - Entry window & Log (avatakse vaikimisi)
  - Check (võrdleb kutsungeid master-databaasiga)
  - Score summary
  - Bandmap ja/või Available Mult's and Q's (NAC'is vähetähtis)
  - Grid Square Map ja WSJT-X Decode List

| tlaw 🔛 | -X Decode Lis | it 1       |       | - 🗆 X                        | <b>11</b>    | Check Lo         | g/Maste        | r/Telnet/E   | xch/Call hi         | story/Revers | lookup       |          | ×       | Score - 4        | 366 Poir    | ts     |         |         |           | ×              | M Gr     | id Squa        | re Map          | Current      | Band: 1  | 44        |            |                |                     |              |          |               |               |          |
|--------|---------------|------------|-------|------------------------------|--------------|------------------|----------------|--------------|---------------------|--------------|--------------|----------|---------|------------------|-------------|--------|---------|---------|-----------|----------------|----------|----------------|-----------------|--------------|----------|-----------|------------|----------------|---------------------|--------------|----------|---------------|---------------|----------|
| Clear  | Max Lines     | Show Dupes | Filt  | ter                          | Log<br>7     |                  | Maste<br>34791 |              | Telnet<br>1 of 3 ca | call<br>886  | ist          | xchanges | ÷ c     | ntest:           | VHENA       | 2      |         |         |           |                | Worke    | d Exp          | ected           | potted       | Spotted  | (Dbl Mu   | t)         |                |                     |              |          |               |               |          |
| Time   | Call          | SNR F      | req   | Msg                          |              |                  |                |              |                     |              |              |          | E       | and I            | lode        | 2SOs   | Pts     | Sec     | Pt/Q      |                | JP       | JP             | JP J            | JP           | JP       | JP        | JP         | KP I           | KP KI               | КР           | KP       | KP K          | р кр          | KP       |
|        |               |            |       |                              |              |                  |                |              |                     |              |              |          |         | 144 1            | JSB         | 3      | 295     | 3       | 98,3      |                | JP       | JP             | 4/ 5<br>JP J    | 67<br>JP     | JP       | JP        | JP         | 07 1<br>KP F   | 17 2.<br>КР КР      | 37<br>У КР   | 47<br>KP | 57 E          | р кр          | 87<br>KP |
|        |               |            |       |                              |              |                  |                |              |                     |              |              |          | S       | otal  <br>ore: 4 | Both<br>366 | 7      | 1366    | 6 1     | 95,1      |                | 26       | 36             | 46 5            | 66           | 76       | 86        | 96         | 06 1           | 16 26               | 36           | 46       | 56 6          | 6 76          | 86       |
|        |               |            |       |                              |              |                  |                |              |                     |              |              |          | 1       | Mult =           | 1,2 Q       | s      |         |         |           |                | JP<br>25 | JP<br>35       | JP J<br>45 5    | 9 JP<br>5 65 | JP<br>75 | JP<br>85  | JP  <br>95 | KP F<br>05 1   | КР КЛ<br>15 25      | Р КР<br>5 35 | KP<br>45 | KP H<br>55 6  | Р КР<br>5 75  | KP<br>85 |
|        |               |            |       |                              |              |                  |                |              |                     |              |              |          |         |                  |             |        |         |         |           |                | JP<br>24 | JP<br>34       | JP J            | JP           | JP<br>74 | JP<br>84  | JP I       | KP H           | (P K)               | Р КР<br>34   | KP<br>44 | KP K          | P KP          | KP<br>84 |
|        |               |            |       |                              |              |                  |                |              |                     |              |              |          |         |                  |             |        |         |         |           |                | JP       | JP             | JP J            | JP           | JP       | JP        | JP I       | KP F           | KP KP               | KP KP        | KP       | KP K          | P KP          | KP       |
|        |               |            |       |                              | Rever<br>893 | se look          | up             |              |                     |              |              |          |         |                  |             |        |         |         |           |                | 23<br>IP | 33<br>IP       | 43 5<br>IP I    | 3 63<br>IP   | 73<br>IP | 83<br>IP  | 93<br>IP   | 03 1<br>KP #   | 13 23<br>ср. кі     | ) 33<br>) кр | 43<br>KP | 53 6<br>KP 8  | 3 73<br>р кр  | 83<br>KP |
|        |               |            |       |                              |              |                  |                |              |                     |              |              |          |         |                  |             |        |         |         | Rescore   |                | 22       | 32             | 42 5            | 2 62         | 72       | 82        | 92         | 02             | 12 22               | 32           | 42       | 52 6          | 2 72          | 82       |
|        |               |            |       |                              | NH           | 20 01 202        | 3 17:00:3      | 27 Nordi     | Amateur             | Radio - VHE  | Activity - F | 2MC ULL  | KV c3db |                  |             | _      |         | _       |           | ×              | JP<br>21 | JP<br>31       | JP J<br>41 5    | P JP<br>61   | JP<br>71 | JP<br>81  | JP  <br>91 | KP H<br>01 1   | KP KP<br>11 21      | P KP<br>31   | KP<br>41 | KP K<br>51 6  | Р КР<br>1 71  | KP<br>81 |
|        |               |            |       |                              | MM-          | DD HH            | MM 🔺           | Call         |                     | Fr           | a Snt        | Rcv      | Grid    | Sect             | м           | LE     | Bearing | Km      | Mode      |                | JP<br>20 | JP<br>30       | JP J            | JP           | JP<br>70 | JP<br>80  | JP<br>90   | KP H           | KP KI               | Р КР<br>30   | KP<br>40 | KP H          | P KP          | KP<br>80 |
|        |               |            |       |                              | 01-          | 29 10            | 27             | YL2AJ        |                     | 144174,      | 33 53        | 55       | K0160   | K016             |             | 1      | .98     | 267     | FT8       | •              | JO       | JO             | JO JI           | OL (         | JO       | JO        | 10 I       | KO K           | ко <mark>к</mark> о | ко           | ко       | ко к          | о ко          | ко       |
| Contra |               |            |       |                              | 01-          | 29 12            | 21             | LY2R         |                     | 144175,      | 35 56        | 55       | K015V   | 5 K015           |             | 1      | .87     | 392     | FT8       |                | 29       | 39             | 49 5            | 9 69         | 79       | 89        | 99         | 09 1           | 19 29               | 39           | 49       | 59 6          | 9 79          | 89       |
|        |               |            |       |                              | 01-          | 29 13            | 20             | ES8AY        |                     | 144199,      | 20 59        | 59       | K0295   | J K029           |             | 1      | .80     | 98      | USB       |                | 28       | 38             | 48 5            | 68           | 78       | 88        | 98         | 08             | 18 28               | 38           | 48       | 58 6          | 8 78          | 88       |
|        |               |            |       |                              | 01-          | 29 13            | 20             | ES0FX        |                     | 144199,      | 20 59        | 59       | K008X   | K008             | •           | 2      | 40      | 173     | USB       |                | JO<br>27 | JO<br>37       | JO JI<br>47 5   | ) JO<br>7 67 | JO<br>77 | JO<br>87  | JO 1<br>97 | KO K<br>07 1   | ко ко<br>17 21      | ) КО<br>37   | КО<br>47 | КО К<br>57 6  | 0 KO          | KO<br>87 |
|        |               |            |       |                              | 01-          | 29 14            | 11             | SMOKA        | :                   | 144175,      | 35 53        | 54       | J089X   | C 3089           |             | 2      | :76     | 374     | FT8       |                | JO       | JO             | JO JI           | OL (         | JO       | JO        | JO I       | KO K           | ю ко                | ко           | ко       | ко к          | о ко          | ко       |
|        |               |            |       |                              |              |                  |                |              |                     |              |              |          |         |                  |             |        |         |         |           |                | 20<br>JO | 30<br>JO       | 40 5<br>JO JI   | 00 00        | 10       | 00<br>00  | 10 I       | 00 K           | ю 20<br>ко ко       | ) зо<br>) ко | 40<br>KO | 50 C          | о 76<br>О КО  | KO       |
|        |               |            |       |                              |              |                  |                |              |                     |              |              |          |         |                  |             |        |         |         |           |                | 25       | 35             | 45 5            | 65           | 75       | 85        | 95         | 05             | 15 25               | 35           | 45       | 55 6          | 5 75          | 85       |
|        |               |            |       |                              |              |                  |                |              |                     |              |              |          |         |                  |             |        |         |         |           |                | JO<br>24 | JO<br>34       | JO J0<br>44 5   | JO<br>4 64   | JO<br>74 | JO<br>84  | JO 1<br>94 | KO K<br>04 1   | CO KO<br>14 24      | ) КО<br>4 34 | KO<br>44 | КО К<br>54 (6 | о ко<br>i4 74 | KO<br>84 |
| 2.00   |               |            |       |                              |              |                  |                |              |                     |              |              |          |         |                  |             |        |         |         |           |                | JO<br>23 | JO<br>33       | JO J0<br>43 5   | ) JO<br>3 63 | JO<br>73 | JO<br>83  | JO I<br>93 | KO K<br>03 1   | (О КО<br>13 23      | ) КО<br>33   | КО<br>43 | KO K<br>53 6  | 0 КО<br>3 73  | KO<br>83 |
|        |               |            |       |                              |              |                  |                |              |                     |              |              |          |         |                  |             |        |         |         |           | -              | JO       | JO             | JO JI           | ol (         | JO       | JO        | JO I       | KO 14          | ю к                 | ко           | ко       | кок           | о ко          | ко       |
|        |               |            |       |                              |              |                  |                |              |                     |              |              |          |         |                  |             |        |         |         |           |                | 22       | 32             | 42 5            | 2 62         | 72       | 82        | 92         | 02 1           | 12 23<br>(0 K)      | 2 32<br>) KO | 42<br>KO | 52 E          | 2 72<br>0 K0  | 82       |
|        |               |            |       |                              | 1            |                  |                |              |                     |              |              |          |         |                  |             |        |         |         |           |                | 21       | 31             | 41 5            | 61           | 71       | 81        | 91         | 01 1           | 11 2                | 31           | 41       | 51 6          | 1 71          | 81       |
|        |               |            |       |                              | <            |                  |                |              |                     |              |              |          |         |                  |             |        |         |         |           | >              |          | 15 107         | 12              |              |          | 1000      |            |                |                     |              | 10 m 10  | S. 18. 30     | 10 A.C.       |          |
|        |               |            |       |                              | 1            | 144174,0         | 0 USB IC-      | 7000 VFO     | А                   |              |              |          |         |                  |             |        | -       |         | ×         |                |          |                |                 |              |          |           | 四 10       |                | 1                   |              |          |               | , i           |          |
|        |               |            |       |                              | File         | e Edit           | View           | Tools        | Config              | Window       | Help         |          |         |                  |             |        |         |         | t         |                |          |                | NA <sup>N</sup> |              |          |           |            | A. a           |                     | 123          | All      |               |               | 10.00    |
|        |               |            |       |                              | CW<br>6m     | PH<br>6m         | RTTY<br>6m     | PSK<br>6m    |                     |              |              | Snt      |         | Rcv              |             | Grid   |         |         | t         |                |          |                | C IN            | Kan          |          |           |            | and the second |                     |              |          |               |               |          |
|        |               |            |       |                              | 2m           | (2m)             | ) 2m           | 2m           |                     |              |              |          |         |                  |             |        |         |         | 3         |                |          |                |                 | 5            |          | S.Y.      |            | 1.16           | 189                 |              | 1        |               | 日本語           | a start  |
|        |               |            |       |                              | 70cm         | 1 70cm           | 70cm           | 70cm         | • •                 | 🔾 Run (      | S&P          |          |         |                  |             |        |         |         |           |                |          | 1 M            | AVA V           | de la        |          |           |            |                |                     | 6            |          |               | i la s        |          |
|        |               |            |       |                              | 23cm         | 1 23cm<br>1 13cm | 23cm<br>13cm   | 23cm<br>13cm | F1 S&P              | ca           | 2 Exch       | F3       | Tnx     | F4 ES2           | мс          | F5 S   | Spare   | F6 ES2M | C_E       |                |          |                |                 | 1 Ste        | 1        | 500       |            | ting .         | -                   |              |          | 140           | Ser C         |          |
|        |               |            |       |                              |              |                  |                |              | F7 Spa              | ire          | 8 Spare      | F9 S     | pare    | F10 Sp           | are         | F11 Lo | og QSO  | F12 Wip | pe        | -              |          |                |                 |              | 营        |           |            |                | and the second      | N A          | 12.2     |               |               | Sec.     |
|        |               |            |       |                              | <b>X</b>     |                  |                |              | Es                  | s: Stop      | Wipe         | Logi     | Ed      | t h              | lark        | Store  | Spot I  |         | RZ        | A              |          |                | 10              |              |          | - Ange    |            | dite in        | 21                  |              |          | and a         |               |          |
|        |               |            |       |                              |              |                  |                |              | Call h              | istory       | JserTex      | t appe   | ars he  | re whe           | n ena       | oled   |         |         |           | untern         | NE HOL   | and the set    | -0              |              |          |           |            | Hur            | a fe                | T'ur         | a Zadani | -             |               | Marts 1  |
|        |               |            |       |                              | CIV C        |                  |                |              |                     |              |              |          |         |                  | 710         |        |         |         | 4.000     | and the second | i dal    | and a second   |                 |              | 1        | -         |            | a file         | A.                  | 1            | Prove of | -             | MA            |          |
| -1/284 | LE V          | 1130.      | Maria | and the second second second | CW S         | peed = 2         | ,              |              |                     |              |              |          |         |                  | 110         |        |         |         | 4 300 .:: | STOL Y         | Acres .  | and the second | 1999            |              |          | The state |            | Con Con        | 1. 1.11             | LA G         | Sand and |               | 3573          | 1. 15 Ja |

#### 4. Riistvara konfigureerimine

Mine "Config" ja sealt esimene rida "Configure Ports..."

- Esimene alam-tab: Hardware, see kõige olulisem, seal
  - Antakse valik võimalikke porte (vt ka eelnev USB device router'i kasutamine, virtuaal-portide loomine jm)
  - Defineeri sobivasse porti oma raadio (CAT) port ja kiirused peavad vastama raadio menüüle ja/või porte haldava programmi (nt USB Device Router) valikule!
  - Defineeri kas CW-port või Winkey port, seadista delay'd
  - Saad defineerida ka eraldi PTT-juhtimist vms
- Kasulik üle vaadata ka teine alam-tab: Function Keys, seal
  - F-klahvide järjestus (vaikimisi ok!)
  - CW jaoks vali sobiv "Cut Number Style" soovitus (TN)
- Vaata ka alam-tab'i Winkey (kui kasutad), seal
  - Vali PIN 5 function'iks "PTT", Sidetone Frequency vali 469
  - Winkey speed pot control vali, et kasutad (st Use jne)
  - Määra ka CW-saatele mineku timingud, soovitus, et "Lead time" oleks min 100ms ja "First Character Extension" samuti 100 ms – et saate esimest märki ära ei "sööda"

## 5. WSJT-X konfigureerimine

#### Oluline digi-tööks – viimane tab: WSJT/JTDX Setup

×

#### K Configurer

Hardware Function Keys Digital Modes Other Winkey Mode Control Antennas Score Reporting Broadcast Data WSJT/JTDX Setup

N1MM+ Logger needs to be restarted for changes made below to take effect.

#### WSJT-X and JTDX UDP Settings

WSJT and JTDX UDP connection settings. IP Address and port must match each programs settings. This allows UDP message communications to take place, usually done on port 2237. Logging from other programs can also take place, usually done on port 2333. (Radio #1 Default:

|        | Radio #1 Settin | igs      |        | Radio #2 Settir | ngs      |
|--------|-----------------|----------|--------|-----------------|----------|
| Enable | IP Address      | UDP Port | Enable | IP Address      | UDP Port |
| Enable | 127.0.0.1       | 2234     | Enable | 127.0.0.1       | 2234     |

#### JTDX / Others TCP Settings

Sets the IP Address and port that an external program can connect to N1MM+ via TCP Port for logging purposes. The Default port for JTDX is 52001. (Radio #1 Default: 52001 - Radio #2 Default: 52006)

|        | Radio #1 Settings | \$       |        | Radio #2 Settings | \$       |
|--------|-------------------|----------|--------|-------------------|----------|
| Enable | IP Address        | TCP Port | Enable | IP Address        | TCP Port |
| Enable | 127.0.0.1         | 52001    | Enable | 127.0.0.1         | 52001    |

#### Path to WSJT/JTDX

| WSJT/JTDX Path Used for SO1V,SO2V mode and Radio1 in SO2                                      | R. Command Line Params |
|-----------------------------------------------------------------------------------------------|------------------------|
| C:\WSJT\wsjtx\bin\wsjtx.exe                                                                   | Select Not Set         |
| WSJT/JTDX Path Used for SO2R Radio 2                                                          | Command Line Params    |
|                                                                                               | Select Not Set         |
| Auto Load the WSJT Decode List Window when WSJT-X/JTDX<br>Radio #1 C Enable Radio #2 C Enable | Loads.                 |
| OK Cancel                                                                                     | Help                   |

## 5. WSJT-X konfigureerimine (2)

WSJT-X selliselt (läbi N1MM-i) defineerituna omab ERALDI seadistusi ja tuleb käivitada/seadistada N1MM-i kaudu! Window > Load WSJT/JTDX

OK

Cancel

Seadista: ava Settings (File>Settings) - seal Settings

|                                                                                                    | Reporting Free            | quencies Colors                              | Advanced        | Alerts                  | Filters   |
|----------------------------------------------------------------------------------------------------|---------------------------|----------------------------------------------|-----------------|-------------------------|-----------|
| Station Details                                                                                         |                           |                                              |                 |                         |           |
| My Call: ES2MC M                                                                                        | y Grid: KO29GG            | Au                                           | toGrid IARU R   | legion: Reg             | gion 1 $$ |
| Message generation for type 2 compound                                                                  | callsign holders: Full ca | all in Tx3                                   |                 |                         | ~         |
| Display                                                                                                 |                           |                                              |                 |                         |           |
| Start new period decodes at top                                                                         |                           |                                              | Γ               | Font.                   |           |
| Blank line between decoding periods                                                                     |                           |                                              | L               |                         |           |
| Display distance in miles                                                                               |                           |                                              | 1               | Decoded Tex             | ct Font   |
| Tx messages to Rx frequency window                                                                      |                           |                                              |                 |                         |           |
| Show DXCC, grid, and worked-before                                                                      | status 🗌 Show princi      | pal prefix instead of c                      | ountry name     |                         |           |
| Highlight DX Call in message                                                                            | Highlight DX              | Grid in message                              |                 |                         |           |
|                                                                                                    |                           |                                              |                 |                         |           |
| Behavior                                                                                                |                           |                                              |                 |                         |           |
| Monitor off at startup                                                                                  | Enable VHF and s          | ubmode features                              |                 |                         |           |
| Monitor returns to last used frequency                                                                  | Allow Tx frequence        | cy changes while trans                       | smitting        |                         |           |
| Double-click on call sets Tx enable                                                                     | Single decode             |                                              |                 |                         |           |
| Disable Tx after sending 73                                                                             | Decode after EME          | E delay                                      |                 |                         |           |
| Calling CQ forces Call 1st                                                                              | Alternate Erase b         | utton behavior                               |                 |                         |           |
| Alternate F1-F6 bindings                                                                                | Disable Tune wat          | chdog                                        | Tx watch        | ndog: 6 min             | utes 韋    |
|                                                                                                    |                           |                                              | Periodic C\     | N ID Interva            |           |
| CW ID after 73                                                                                          |                           |                                              |                 |                         | l: 0 茟    |
| CW ID after 73 Additional features                                                                      |                           |                                              |                 |                         | i: 0 🖃    |
| CW ID after 73 Additional features Map Grid locator to U.S. State                                       |                           | Erase Band Activity v                        | vindow after ba | and change              | 1: 0 두    |
| CW ID after 73 Additional features Map Grid locator to U.S. State Show U.S. States in all messages with | grid 🗌                    | Erase Band Activity v<br>Set Rx frequency to | vindow after ba | and change<br>after QSO | 1: 0 💌    |

### 5. WSJT-X konfigureerimine (3)

#### > Ava Settings'i järgmine tab – Radio:

| Rig: DX Lab Suite Commander |        |             |             | ✓ Poll Interval: 1 s |
|-----------------------------|--------|-------------|-------------|----------------------|
| CAT Control                 |        | PTT Metho   | d           |                      |
| Network Server:             | ~      | ⊖ vox       |             |                      |
| Serial Port Parameters      |        | ⊖ CAT       |             | RTS                  |
| Baud Rate: 38400            | $\sim$ | Port: CO    | M4          |                      |
|                             |        | Transmit A  | udio Source |                      |
| Data Bits                   |        | 🔿 Rear/D    | )ata        | Front/Mic            |
| 🔵 Default 🔷 Seven 🔘         | Eight  | Mode        |             |                      |
| Stop Bits                   |        | 0 None      | USB         |                      |
| ○ Default                   | Two    | Split Opera | tion        |                      |
|                             |        | O None      | 🔿 Rig       | Fake It              |
| Handshake                   |        |             |             |                      |
| O Default   None            |        |             |             |                      |
| ○ XON/XOFF ○ Hardwar        | e      |             |             |                      |
| Force Control Lines         |        | Test        | CAT         | Test PTT             |
|                             | ~      |             |             |                      |

### 5. WSJT-X konfigureerimine (4)

- Ava Settings'i järgmine tab Audio:
- Sõltuvalt helikaardist (arvuti, väilne vms) on siin vaja valida audio settingud – nii vastuvõtule (input) kui saatele (output)

|                      | Radio       | Audio     | Tx Macros      | Reporting      | Frequencies | Colors | Advanced | Alerts | Filters |
|----------------------|-------------|-----------|----------------|----------------|-------------|--------|----------|--------|---------|
| Soundcar             | rd          |           |                |                |             |        |          |        |         |
| Input:               | Line (3-m   | icroHAM C | CODEC)         |                |             |        |          | ~      | Mono 🗸  |
| Output:              | Headset E   | arphone   | (3- microHAM C | ODEC)          |             |        |          | ~      | Mono 🗸  |
| Save Dire            | ectory      |           |                |                |             |        |          |        |         |
| Location             | : C:/Users/ | Arvo/App  | Data/Local/WS. | JT-X - ForEW1/ | save        |        |          |        | Select  |
| AzEl Dire            | ctory       |           |                |                |             |        |          |        |         |
|                      |             | Arvo/App  | Data/Local/WS  | JT-X - ForEW1  |             |        |          |        | Select  |
| Location             | : C:/Users/ |           |                |                |             |        |          |        |         |
| Location:<br>Remembe | er power se | ttings by | band           |                |             |        |          |        |         |
| Location             | : C:/Users/ |           |                |                |             |        |          |        |         |

## 5. WSJT-X konfigureerimine (5)

Ava Settings'i järgmine oluline tab – Reporting:

Siin oluline täita ära UDP ühenduse parameetrid – peavad vastama N1MM-is vastavas tab'is seadistatutele!

| Seneral  | Radio         | Audio     | Tx Macros    | Reporting | Frequencies | Colors   | Advanced       | Alerts       | Filters   |
|----------|---------------|-----------|--------------|-----------|-------------|----------|----------------|--------------|-----------|
| Logging  |               |           |              |           |             |          |                |              |           |
| Prom     | npt me to log | QSO       |              |           |             | Op Call: | ES2MC          |              |           |
| Log i    | automatically | y (contes | ting only)   |           |             |          |                |              |           |
| Con      | vert mode to  | RTTY      |              |           |             |          |                |              |           |
| 🗌 dB re  | eports to cor | nments    |              |           |             |          |                |              |           |
| 🗹 Clea   | r DX call and | grid afte | er logging   |           |             |          |                |              |           |
| UDP Ser  | ver           |           | -            |           |             |          |                |              |           |
| UDP Ser  | ver:          | 12        | 27.0.0.1     |           |             |          | pt UDP reques  | sts          |           |
| UDP Ser  | ver port nun  | nber: 22  | 234          |           |             | Noti     | fy on accepted | UDP reque    | st        |
|          |               |           |              |           |             | Acce     | epted UDP requ | lest restore | es window |
| Seconda  | ry UDP Serv   | er (depre | ecated)      |           |             |          |                |              |           |
| 🗌 Enab   | ole logged co | ntact AD  | IF broadcast |           |             |          |                |              |           |
| Server n | ame or IP a   | ddress:   | 127.0.0.1    |           |             |          |                |              |           |
| _        |               |           | 2222         |           |             |          |                |              |           |

## 5. WSJT-X konfigureerimine (6)

- Ava Settings'i järgmine tab Frequencies:
- Üldjuhul kõik sagedused olemas, aga kui sul on X-verter, siis sisesta sagedus "miinusega", millele vahesageduse lisades saad õige bändi!

| neral Radio     | Audio   | Tx Macros Rep      | orting | Frequencies | Colors  | Advanced | Alerts     | Filte | rs |
|-----------------|---------|--------------------|--------|-------------|---------|----------|------------|-------|----|
| requency Calibr | ation   |                    |        |             |         |          |            |       |    |
| lope: 0.000     | 0 ppm 韋 | Intercept: 0.00    | Hz 🖨   |             |         |          |            |       |    |
|                 |         |                    |        |             |         |          |            |       |    |
| Norking Frequen | cies    |                    |        |             |         |          |            |       |    |
| IARU Region     | Mode    | Frequency          | Pref   | Description | Start D | ate/Time | End Date/T | ime   | ^  |
| All             | WSPR    | 0,136 000 MHz (219 | 0m) 🗌  |             |         |          |            |       |    |
| All             | JT65    | 0,136 130 MHz (219 | 0m) 🗌  |             |         |          |            |       |    |
| All             | JТ9     | 0,136 130 MHz (219 | 0m) 🗌  |             |         |          |            |       |    |
| Region 1        | FreqCal | 0,198 000 MHz (O   | ов) 🗌  |             |         |          |            |       |    |
| All             | JT65    | 0,474 200 MHz (63  | 0m) 🗌  |             |         |          |            |       |    |
| All             | JT9     | 0,474 200 MHz (63  | 0m) 🗌  |             |         |          |            |       |    |
| All             | WSPR    | 0,474 200 MHz (63  | 0m) 🗌  |             |         |          |            |       |    |
| Region 2        | FreqCal | 0,660 000 MHz (O   | ов) 🗌  |             |         |          |            |       |    |
| Region 2        | FreqCal | 0,880 000 MHz (O   | ов) 🗌  |             |         |          |            |       |    |
|                 |         |                    |        |             |         |          |            |       | V  |

#### Station Information

| Band | Offset           | Antenna Description |
|------|------------------|---------------------|
| 4m   | -42,000 000 MHz  |                     |
| 70cm | -404,000 000 MHz |                     |

### **5. WSJT-X konfigureerimine (7)**

Ava Settings'i eelviimane tab – Advanced:

 Siin oluline valida "Special operating activity" ja EU VHF Contest (NB! General tab'is linnuke VHF and submode'is)
 Võid valida Contest'i nime, aga ei pea…

| eneral Radio Audio                                                                       | Tx Macros Reporting                                                                                        | Frequencies Colors                                    | Advanced Alerts Filters                      |  |  |  |
|------------------------------------------------------------------------------------------|----------------------------------------------------------------------------------------------------|-------------------------------------------------------|----------------------------------------------|--|--|--|
| JT65 VHF/UHF/Microwave deco                                                              | oding parameters                                                                                           | Miscellaneous                                         |                                              |  |  |  |
| Random erasure patterns: 6                                                               | <b>÷</b>                                                                                                   | Degrade S/N of .wav file                              | : 0,0 dB                                     |  |  |  |
| Aggressive decoding level: 0                                                             | <b></b>                                                                                                    | Receiver bandwidth:                                   | 2500 Hz                                      |  |  |  |
| ✓ Two-pass decoding                                                                      |                                                                                                    | Tx delay:                                             | 0,2 s                                        |  |  |  |
|                                                                                          |                                                                                                    | Tone spacing                                          |                                              |  |  |  |
|                                                                                          |                                                                                                    | 🗌 x 2                                                 | 🗌 x 4                                        |  |  |  |
|                                                                                          |                                                                                                    | Waterfall spectra                                     |                                              |  |  |  |
|                                                                                          |                                                                                                    | Low sidelobes                                         | O Most sensitive                             |  |  |  |
| Special operating activity: (                                                            | Generation of F14, F18, and M                                                                              | ISK 144 messages                                      |                                              |  |  |  |
| ○ Fox                                                                                    | O Hound                                                                                                    |                                                       |                                              |  |  |  |
| O Fox<br>O NA VHF                                                                        | <ul> <li>Hound</li> <li>ARRL Field</li> </ul>                                                              | Day                                                   | FD Exch:                                     |  |  |  |
| <ul> <li>Fox</li> <li>NA VHF</li> <li>EU VHF Contest</li> </ul>                          | <ul> <li>Hound</li> <li>ARRL Field</li> <li>FT Roundu</li> </ul>                                           | Day<br>p messages                                     | FD Exch:                                     |  |  |  |
| <ul> <li>Fox</li> <li>NA VHF</li> <li>EU VHF Contest</li> <li>WW Digi Contest</li> </ul> | <ul> <li>Hound</li> <li>ARRL Field</li> <li>FT Roundu</li> <li>ARRL Digit</li> </ul>                       | Day<br>p messages<br>Contest                          | FD Exch:                                     |  |  |  |
| <ul> <li>Fox</li> <li>NA VHF</li> <li>EU VHF Contest</li> <li>WW Digi Contest</li> </ul> | <ul> <li>Hound</li> <li>ARRL Field</li> <li>FT Roundu</li> <li>ARRL Digit</li> <li>CQ with inc</li> </ul>  | Day<br>p messages<br>Contest<br>dividual contest name | FD Exch:<br>FT RU Exch:<br>Contest name: NAC |  |  |  |
| Fox NA VHF EU VHF Contest WW Digi Contest Enable Cloudlog Features                       | <ul> <li>Hound</li> <li>ARRL Field</li> <li>FT Roundu</li> <li>ARRL Digit</li> <li>CQ with inc</li> </ul>  | Day<br>p messages<br>Contest<br>dividual contest name | FD Exch:<br>FT RU Exch:<br>Contest name: NAC |  |  |  |
| Fox     NA VHF     EU VHF Contest     WW Digi Contest     Enable Cloudlog Features       | <ul> <li>Hound</li> <li>ARRL Field</li> <li>FT Roundu</li> <li>ARRL Digi (</li> <li>CQ with inc</li> </ul> | Day<br>p messages<br>Contest<br>lividual contest name | FD Exch:<br>FT RU Exch:<br>Contest name: NAC |  |  |  |

## 6. N1MM ja WSJT-X koos kasutamine ULL-il

- Veendu, et uut võistlust N1MM-is alustades oleks Mode valitud kui CW+SSB+Digital
- Analoogsidet tehes ära WSJT-X'i käivita, kui tahad digilt tulla tagasi analoogile, pane WSJT-X kinni!
- Digitööks käivita (N1MM-i Window alt) WSJT-X
- Kui CAT jne toimivad, veateadet ei tule, õige bänd on sageduse aknas, siis peaks olema WSJT-X töökorras (vt nt ka Settings>Radio ja seal kastid TEST CAT ja TEST PTT)
- Veendu, et näed waterfall'il triipe ja jaamu dekodeeritakse (ära hakka kohe saatmist proovima!) – RX audio level võiks olla min üle 60dB
- Veendu, et sul on valitud võistluse režiim, st EU VHF Contest – ära osale NAC-is tavaside režiimis!
- Kui sul oli all varasem logi, siis vali "Reset Cabrillo log…" kuna EU VHF Contest saadab ka side nr-eid, siis need muudkui kasvavad… (NAC-is pole nr vajalik, aga vaja täislokaator!)
- Saatel säti nivoo nii, et ALC ei oleks üle normi, pillil kompressor ja ekvalaiserid kõik väljas (kui kasutad USB-d)!

## 6. N1MM ja WSJT-X koos kasutamine ULL-il (2)

#### Praktiline töötamine WSJT-X'iga:

0

- Saateakna asetamine waterfallil (shift+vasak klikk)
- Topeltklikk Band Activity aknas > jaam viiakse RX aknasse ja genereeritakse saate "message'id"
- Enable TX klahv aktiveerib saate vastavalt märgitule ("mummuke")
- Kui linnuke Autoseq kastis, siis WSJT-X peab ise kinni digiside protseduurist ja genereerib saatesõnumid vastavalt vastuvõetule
- Side lõpus ilmub logisse viimise aken veendu, et saadud raport ja teise jaama lokaator vastab sellele, mida näed RX-i aknas! (Kui mitu jaama kutsuvad, on esinenud probleeme!)
- NAC-i puhul ei soovita automaatset logimist! (aega on!)

| • WSJI-X - FOIEWIT V2.0.0 By KIJ           |                            |  |  |  |  |  |
|--------------------------------------------|----------------------------|--|--|--|--|--|
| Click OK to confirm the following QSO:     |                            |  |  |  |  |  |
| Call Start                                 | End                        |  |  |  |  |  |
| LY2R 29.01.2023 12:21:                     | 10 🚖 29.01.2023 12:21:40 🖨 |  |  |  |  |  |
| Mode Band Rpt Sent Rp                      | t Rcvd Grid Name           |  |  |  |  |  |
| FT8 2m 56 55                               | KO15VS                     |  |  |  |  |  |
| Tx power                                   | 🗌 Retain                   |  |  |  |  |  |
| Comments                                   | ✓ Add Retain               |  |  |  |  |  |
| Operator ES2MC                             |                            |  |  |  |  |  |
| Exch sent 560002 KO29GG Rcvd 550008 KO15VS |                            |  |  |  |  |  |
| Prop Mode                                  | ✓ Retain                   |  |  |  |  |  |
| Satellite                                  | Retain                     |  |  |  |  |  |
| RX Frequency                               | 🗌 Retain                   |  |  |  |  |  |
|                                            | OK Cancel                  |  |  |  |  |  |

## 6. N1MM ja WSJT-X koos kasutamine ULL-il (3)

#### Praktiline töötamine WSJT-X'iga (järg):

Peale OK vajutamist veendu, et see side läks ka logisse, seda nii WSJT X'i logisse kui ka N1MM'i logisse – nt N1MM'i logivaade:

| 29.0  | 1.2023 12:29:4 | 1Z Nordic Amateur | Radio - VHF Activ | ity - ES2N | /IC_ULL- | KV.s3db |      |                                                                                                    |         |     |        |   |
|-------|----------------|-------------------|-------------------|------------|----------|---------|------|----------------------------------------------------------------------------------------------------|---------|-----|--------|---|
| MM-DD | HH:MM 🔺        | Call              | Freq              | Snt        | Rcv      | Grid    | Sect | M1                                                                                                    | Bearing | Km  | Mode 📮 | ^ |
| 01-10 | 18:22          | ES1MW             | 433550,00         | 59         | 59       | KO29HI  |      |                                                                                                    | 027     | 11  | FM     |   |
| 01-10 | 18:23          | ES2JL             | 433525,00         | 59         | 59       | KO29LL  |      |                                                                                                    | 045     | 34  | FM     |   |
| 01-10 | 18:27          | ES5PWN            | 433550,00         | 59         | 59       | KO28XP  | K028 | <ul> <li>Image: A second second s</li></ul> | 130     | 107 | FM     |   |
| 01-10 | 18:28          | ES2PRM            | 433550,00         | 59         | 59       | KO29GG  |      |                                                                                                    | -       | 1   | FM     |   |
| 01-10 | 18:37          | SKØEN             | 432184,99         | 599        | 599      | J099JX  | J099 | <ul> <li>Image: A set of the set of the</li></ul>  | 286     | 333 | CW     |   |
| 01-10 | 18:51          | SM6BFE            | 432176,10         | 53         | 53       | J068DQ  | J068 | <ul> <li>V</li> </ul>                                                                                                    | 270     | 704 | FT8    |   |
| 01-10 | 18:55          | SAØCAN            | 432176,10         | 54         | 54       | J099CH  |      |                                                                                                    | 273     | 360 | FT8    |   |
| 01-10 | 18:57          | SMØDJW            | 432176,10         | 55         | 54       | J088WW  | J088 | <ul> <li>Image: A second second s</li></ul> | 267     | 383 | FT8    |   |
| 01-10 | 19:02          | OH3NE             | 432176,10         | 58         | 57       | KP11UL  | KP11 | <ul> <li>Image: A second second s</li></ul> | 350     | 250 | FT8    |   |
| 01-10 | 19:04          | OH3DP             | 432176,19         | 55         | 55       | KP10TT  | KP10 | <ul> <li>V</li> </ul>                                                                                                    | 344     | 179 | FT8    |   |
| 01-10 | 19:06          | OH6UW             | 432176,19         | 56         | 55       | KP22WI  | KP22 | <ul> <li>Image: A second second s</li></ul> | 011     | 351 | FT8    |   |
| 01-10 | 19:07          | ОН8МТМ            | 432176,19         | 54         | 54       | KP22UJ  |      |                                                                                                    | 010     | 354 | FT8    |   |
| 01-10 | 19:10          | OH8JUB            | 432176,19         | 53         | 53       | KP24LL  | KP24 | <ul> <li>Image: A second second s</li></ul> | 002     | 580 | FT8    |   |
| 01-10 | 19:12          | OH8MXJ            | 432176,19         | 53         | 53       | KP23KV  | KP23 | <ul> <li>V</li> </ul>                                                                                                    | 002     | 515 | FT8    | Y |

 CQ puhul on valida, kas TX 1st või 2nd (idapoolsed 1st, kuid mitte tingimata...), vastamisel on valik: 1st decode või max distance

 NB! FT-8 jt lühikese perioodiga digisidede puhul on TAPNE kell VÄGA oluline – kasuta kella korrigeerimise proget (nt D4-Time (Dimension4) jt. Arvuti Windows'i kell ei ole üldjuhul piisav!

## 6. N1MM ja WSJT-X koos kasutamine ULL-il (4) Täiendavaid näpunäiteid

- Ei saa teha kahte eri porti CAT-i tarvis (N1MM ja WSJT-X) Mida teha?
  - Eeltoodud näites ei olegi teist CAT-i porti kasutusel, CAT on valitud ainult N1MM-is, WSJT-X'is on "pilliks" valitud DX Lab Suite Commander (CAT-i juhitakse N1MM-i ühenduse kaudu!)
  - PTT juhtimine tuleb kindlasti defineerida kas on eraldi PTT port (hea kui on!) või siis on PTT nt CAT'i vahendusel
- Kõik justkui ok, WSJT-X toimib, aga sided ei tule N1MM-i logisse
  - Veendu, et UDP pordid on WSJT-X'is ja N1MM-is samad (nt 2237)
  - Proovi vahetada UDP pordi numbrit (default soovitus 2237, aga nt mina kasutan 2234) – seda siis mõlemas programmis
- Vaatamata kõikidele ponnistustele ei saa N1MM-i ja WSJT-
  - X-i koos käima!
    - Võimalus võtta välja üldisest adif-logist just selle võistluse osa File > Open log directory, seal fail: wsjtx\_log.adi – seda saab näha/lahti Notepad'iga
    - Leida üles (lõpust) antud kuupäeva osa ja see kopeerida uude Notepad'i faili (looge see kuhugi mujale kausta!), aga vajalik võtta ka päise esimene rida kaasa (st: WSJT-X ADIF Export<eoh>)
    - Nii oled saanud eraldada antud testi digisidede ADIF-faili

## 6. N1MM ja WSJT-X koos kasutamine ULL-il (5) Täiendavaid näpunäiteid (2)

#### N1MM-i abil saad luua ühise ULL KV logi

- Võta peale võistlust lahti oma N1MM-i analooglogi
- Vali File > Import > Import ADIF from file...
- Leia vastavast kaustast oma digisidede adif-fail ja impordi see logile juurde (turvalisuse huvides võid eelnevalt teha sellest eraldi adif'i expordi, et kui midagi läheb vussi, saad taastada!)
- Logi aknasse tulevad digisided juurde, aga neil pole esialgu punkte
- Vajuta Score'i aknas all paremas nurgas kasti "Rescore"
- Tulemus peab muutuma ja arvestatkse sided, lokaatorid jne
- Järgnevalt vali File > Export > Export EDI to file by band...
- Tulemuseks on ühine edi-logi mida oligi vaja!
- Tahan hoopis töötada JT6M-i või FSK441 tööliigiga
  - Neid tööliike WSJT-X ei paku, lahenduseks on MSHV programm
  - Eraldi pikem teema, aga seadistamine on võimalik ja saab ka koos N1MM'ga tööle, kuid mitte FT8-ga ja EUVHF Contesti režiimil (mina ei saanud...) – sided tulevad üle vaid "tavaside" valikul
  - MSHV on programmina universaalsem (rohkem tööliike), kui N1MM-i sidede automaatne ületulek pole probleemiks, siis ULL tööks võiks isegi seda eelistada WSJT-X'ile...

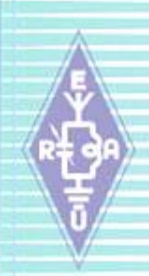

#### 7. N1MM'i .edi logi vaade

#### Aruande näidis ULL KV-s (NAC):

[REG1TEST;1] TName=ES ULL KV TDate=20230110;20230110 PCall=ES2MC PWWLo=KO29GG PExch=KO29GG PAdr1= PAdr2=PSect=A PBand=432 MHz PClub=Tartu Contest Team RName=Arvo Pihl RCall=ES2MC RAdr1=Kuuse, Koppelmaa k RAdr2=Saue vald RPoCo=76410 RCity=Harjumaa RCoun=Estonia

RPhon= RHBBS= MOpe1= MOpe2= STXEq=IC-7000 SPowe=250W SRXEq= SAnte=24 el yagi SAntH=; CQSOs=33:1 CQSOP=10076 CWWLs=24:500:1 CWWLB=12000 CExcs=0:0:1 CExcB=0 CDXCs=7;0;1 CDXCB=0 CToSc=22076 CODXC=SF6X;JO67EH;743 [Remarks]

[QSORecords;33] 230110;1759;ES7RU;2;599;;599;;;KO28SI;118;;N;; 230110;1801;ES5PC;2;599;;599;;;KO38HJ;155;;N;; 230110;1803;ES3BM;2;599;;599;;;KO29JA;32;;N;;

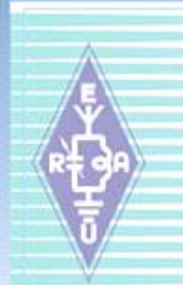

# Küsimused??

73!